# PrestaShop – Site e-commerce BtoC

## Gestion des assortiments et des lots - FloWone

| Date       | Par | Détail   |
|------------|-----|----------|
| 01/08/2017 | MEL | Création |
|            |     |          |
|            |     |          |
|            |     |          |
|            |     |          |

### Gestion des assortiments

#### Préalables

1 - Mettre à jour FloWone, version minimum 9.1.9.1.

2- **IMPORTANT** : un assortiment doit être composé d'articles également présents sur le site internet et donc gérés en stock dans FloWone. Le taux de tva de tous les articles composant l'assortiment doit être identique.

#### Paramétrages FloWone

1 - Dossier / Administrateur / Paramétrage de la société en cours / Paramètres Import – Export / Prestashop : cocher Mettre les prix dans les produits pour les entêtes assortiments

| Tarification                                                    |                         |  |  |  |  |
|-----------------------------------------------------------------|-------------------------|--|--|--|--|
| Envoi des prix :                                                | Envoyer les prix HT 🛛 🔻 |  |  |  |  |
| Mettre les prix dans les produits pour les entêtes assortiments |                         |  |  |  |  |

2- Dossier / Administrateur / Paramétrage de la société en cours/ Assortiment Décocher : Entête non recalculé suite à une modification (Recalcul des lignes de détail) Décocher Valorisation des lignes de détail à partir de l'entête

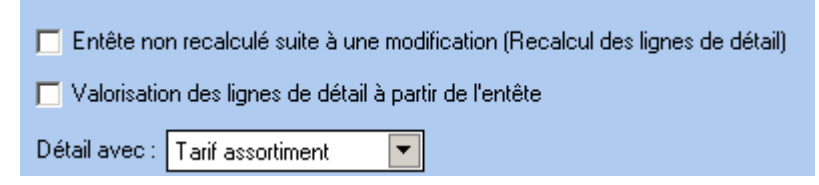

3- Le profil d'import Prestashop doit être modifié : Dossier / Administrateur / Paramétrage de la société en cours/Paramètres Import – Export, choisir le profil Prestashop et cocher Regénerer le détail des assortiments.

Regénérer le détail des assortiments

#### Créer votre assortiment dans FloWone

Dans FloWone, créer un article de type assortiment avec les paramètres suivants :

| <ul> <li>Gestion de l'assortiment</li> <li>Gestion du stock sur l'entête et le détail</li> <li>Ne pas mettre de modèle étiquette sur les lignes de détail</li> <li>Code partenaire de l'entête sur la ligne de détail</li> </ul> |    |   |                 |          | : lignes de détail<br>: détail | Equivalence transport : |           |        |          |
|----------------------------------------------------------------------------------------------------|----|---|-----------------|----------|--------------------------------|-------------------------|-----------|--------|----------|
|                                                                                                    | N° |   | Article utilisé | Genre    | Espèce                         | Variété                 | Packaging | Taille | Quantité |
|                                                                                                    |    | 1 | 124452 •••      | CLEMATIS |                                | 'comtesse de bo         | 003       |        |          |
|                                                                                                    |    | 2 | 124451          | CLEMATIS |                                | 'ville de lyon'         | 003       |        |          |

• Cocher 'Gestion de l'assortiment'

- Cocher 'Gestion du stock sur l'entête et le détail'
- Décocher 'Ne pas mettre de modèle étiquette ...'
- Décocher 'Code partenaire de l'entête ...'

Il est impératif de préciser la valeur unitaire de chaque article composant l'assortiment, de sorte que le total soit égal au prix de vente de l'assortiment.

Attention : ne pas mettre de code gratuité s'il y a un prix.

Attention : Le taux de tva de tous les articles composant l'assortiment doit être identique.

Gérer cet article en stock et lui créer un lot de stock avec une quantité importante (999 par exemple). Pour cela, aller dans Stock / Inventaire, saisir le N° de l'article et cocher Tous les articles puis cliquer sur la loupe.

| 🙀 Saisie de mouvements de stock de type Inventair | e                                                                      |                  |
|---------------------------------------------------|------------------------------------------------------------------------|------------------|
| Date inventaire : 01/01/2017 15                   | Date Comptage : 01/01/2017 IS                                          |                  |
| Article : N° 12345 Unité/technicien               | Lot stock :<br>N° fournisseur                                          |                  |
|                                                   | _ 🖗   Site 🖗 Type de sites 🖗                                           |                  |
|                                                   | Secteur 🖉 Libellé comptage :                                           |                  |
| type                                              | Type date                                                              | <b>N</b>         |
|                                                   | Date du 15 au 15 C Non                                                 |                  |
| Esmille CD Tarif                                  | Campagne Campagne                                                      | N N              |
|                                                   | Ordre de tri GEVPT/Date début dispo                                    |                  |
|                                                   |                                                                        |                  |
| Ill N* Article Code article marque modele type    | Unité/ (Unité/tec -  (-)  N* lot stock Valic Date création Désignation | Date Com         |
|                                                   |                                                                        |                  |
|                                                   |                                                                        |                  |
|                                                   |                                                                        |                  |
|                                                   |                                                                        |                  |
|                                                   | <aucune afficher="" donnée="" à=""></aucune>                           |                  |
|                                                   |                                                                        |                  |
|                                                   |                                                                        |                  |
|                                                   |                                                                        |                  |
|                                                   |                                                                        |                  |
|                                                   |                                                                        |                  |
| Valider                                           |                                                                        | ₽ <u>F</u> ermer |

La ligne qui apparait n'a normalement pas de lot de stock, donc vous ne devez pas pouvoir saisir de quantité comptée. Donc faire un clic droit sur la ligne et cliquer sur créer un nouveau lot de stock. Puis saisir une quantité (999 par exemple) et Valider en bas à droite.

Les articles composant cet assortiment doivent également être gérés en stock et doivent également être « Prestashop » et rattachés à un produit Prestashop (onglet Prestashop de la fiche article).

Créer un produit Prestashop correspondant à l'assortiment que vous venez de créer et rattacher-le à cet article dans l'onglet Prestashop de celui-ci sans oublier de cocher Article PrestaShop et Actif.

| ☑ Article PrestaShop<br>☑ Actif |                 |  |
|---------------------------------|-----------------|--|
| Produit PrestaShop :            | 55 😥 KIT ROSIER |  |
|                                 |                 |  |

Générer votre disponible et publier votre offre sur Prestashop

#### Dans Prestashop

Aller dans Prestashop puis dans Catalogue / produits et enfin cliquer sur le produit « Assortiment »

• Transformer le produit en pack (dans l'onglet Informations)

Type 🔘 Produit standard

- Pack de produits existants
- Produit dématérialisé (services, réservations, produits téléchargeables, etc.)
- Ajouter les produits ou les déclinaisons dans le pack (dans l'onglet Informations)

| Liste des produits de ce pack   | x1     Image: Constraint of the second second | x1 | x1     Image: Constraint of the second second |
|---------------------------------|----------------------------------------------------------------------------------------------------|----|----------------------------------------------------------------------------------------------------|
| Ajouter un produit dans le pack | Rechercher un produit                                                                                                    | ¥  | × 1 🔄 Ajouter ce produit                                                                                                    |

 Aller dans l'onglet quantités et cocher Par défaut : Décrémenter les deux. En cas de commande d'un assortiment, le stock de l'assortiment est impacté ainsi que les stocks des produits / déclinaisons composant cet assortiment. Lorsqu'un produit / une déclinaison composant l'assortiment est hors stock, l'assortiment n'est plus commandable.

| Quantités du pac | Quantités du pack | 0 | Décrémenter uniquement le pack.                                                |
|------------------|-------------------|---|--------------------------------------------------------------------------------|
|                  |                   | 0 | Décrémenter uniquement les produits du pack.                                   |
|                  |                   | 0 | Décrémenter les deux.                                                          |
|                  |                   | 0 | Par défaut: Décrémenter les deux. tel que défini dans les préférences produits |
|                  |                   |   |                                                                                |

• Le prix de l'assortiment sera celui de l'entête assortiment (et donc la somme des valeurs unitaires de chaque article composant l'assortiment.)

## Gestion des lots

#### 2 options possibles :

#### Option 1 : Article de déstockage

Dans FloWone, il faut créer un article dont la « présentation » ou « l'unité de vente » précise la notion de lot (par exemple RN3 pour lot de 3 Racines nues).

Dans l'onglet stock de cet article, on coche gestion du stock et on précise l'article de déstockage et le coefficient de déstockage (3 pour un lot de 3, par exemple).

| Gestion du stock :          | <b>v</b> | Stock | minii |
|-----------------------------|----------|-------|-------|
| Article de déstockage :     |          | 267   | Ð     |
| Coefficient de déstockage : | 3        |       |       |
|                             |          |       |       |

Il faut également aller dans le profil de génération de votre disponible publié sur Prestashop (Stocks / Disponible / Profil du profil de génération) et cocher Inclure les articles de déstockage

#### Inclure les articles de déstockage

Le stock du lot est égal à celui de l'article de déstockage divisé par le coefficient de déstockage.

**IMPORTANT** : si l'article a un stock de 99, l'article lot de 3 aura un stock de 33. Si je commande sur le site Prestashop le lot de 3, le stock de cet article sera de 32 et le stock de l'article RN restera de 99. Il n'y pas de lien entre les 2 articles sur Prestashop. Cela suppose de republier les stocks très régulièrement et peut-être de désactiver le lot de 3 lorsque le stock de l'article de déstockage est très faible.

#### Option 2 : gérer vos lots comme des assortiments, cf procédure ci-dessus

IMPORTANT : Dans ce cas, le lot de 3 ou de 5 sera un produit à part entière et non une déclinaison de l'article dit de déstockage. Par contre, les stocks des 2 produits seront liés. Quand l'article dit de déstockage n'aura plus de stock, l'assortiment lot de 3 ou lot de 5 ne sera plus commandable. Si je commande un lot de 3, le stock de l'article dit de déstockage sera décrémenté de 3.